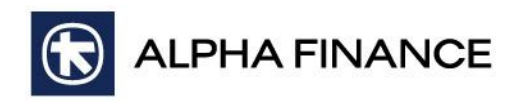

## **Βήμα** 1°

| Interactive 1       | Brokers         |                 |                                                                                               |                                                                          | INSTITUTIONS                                                                                | HELP & CONTACTS                                                                                            | SEARCH                                                                       |                                                        |               | ٩      |
|---------------------|-----------------|-----------------|-----------------------------------------------------------------------------------------------|--------------------------------------------------------------------------|---------------------------------------------------------------------------------------------|----------------------------------------------------------------------------------------------------|------------------------------------------------------------------------------|--------------------------------------------------------|---------------|--------|
|                     | WHY IB          | COSTS           | TRADING                                                                                       | PRODUC                                                                   | CTS EDUCAT                                                                                  | ION ABOUT IB                                                                                               | LOGIN                                                                        | OPEN A                                                 | N ACCO        | UNT    |
| Previously Re       | ecorded We      | binars          |                                                                                               |                                                                          |                                                                                             |                                                                                                    |                                                                              |                                                        |               | PDF    |
|                     |                 |                 | IB offers an                                                                                  | extensive                                                                | program of pr                                                                               | eviously recorded                                                                                          | trader webi                                                                  | nars.                                                  |               |        |
| 5                   | R               |                 | Click on a tab a<br>are available fo<br>software. In add<br>supplemental co<br>upcoming webir | nd any subjeo<br>r Windows ar<br>dition, you ca<br>burse outline<br>nar. | ct link to watch a p<br>nd Mac based compu<br>an click on any of th<br>s, or click on the W | reviously recorded webi<br>Iters and do not require<br>e available Webinar Not<br>atch Live Webinars butto | nar. Previously r<br>any prior downl<br>es links to down<br>on below to regi | ecorded wel<br>oad of speci<br>load our<br>ster for an | binars<br>ial |        |
| f<br>V<br>ID        |                 |                 | Watch Live                                                                                    | Webinars                                                                 |                                                                                             |                                                                                                    |                                                                              |                                                        |               |        |
| TWS Trading         | API Industry S  | ponsored        | International                                                                                 | Account Ma                                                               | nagement Instit                                                                             | utional 1                                                                                                  |                                                                              |                                                        |               |        |
| Sort by: Date Ascer | nding           |                 |                                                                                               |                                                                          |                                                                                             |                                                                                                    |                                                                              |                                                        |               |        |
| Date                | Speaker         |                 |                                                                                               |                                                                          | Topic                                                                                       |                                                                                                    |                                                                              | Sponsor                                                | Notes         | Format |
| November 20, 2014   | Cynthia Tomain, | Interactive B   | rokers                                                                                        |                                                                          | TWS                                                                                         | ntermediate                                                                                                | $\left( 2\right)$                                                            | IB                                                     | Notes         |        |
| November 18, 2014   | Andrew Wilkinso | on, Interactive | Brokers                                                                                       |                                                                          | TWS                                                                                         | Option Probability Lab                                                                                     | $\mathbf{U}$                                                                 | IB                                                     | Notes         | 0      |
| November 17, 2014   | Mary MacNamar   | a, Interactive  | Brokers                                                                                       |                                                                          | IB Ori                                                                                      | entation                                                                                                   |                                                                              | IB                                                     | Notes         |        |
| INVESTORS' N        | IARKETPLACE     | MKT INFO        | SERVICES IN                                                                                   | VESTOR R                                                                 | ELATIONS SIT                                                                                | E MAP CAREERS                                                                                              |                                                                              | f                                                      | E i           | n Tube |

| 1 | Επιλέξτε κατηγορία για εμφάνιση των Webinars.          |
|---|--------------------------------------------------------|
| 2 | Επιλέξτε το Webinar που επιθυμείτε να παρακολουθήσετε. |

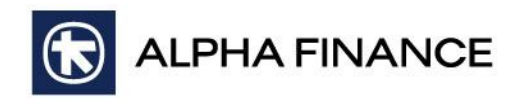

## **Βήμα** 2°

| 0                                                                               |                                                                                    | Submit Cancel          |  |
|---------------------------------------------------------------------------------|------------------------------------------------------------------------------------|------------------------|--|
|                                                                                 |                                                                                    |                        |  |
| alues                                                                           |                                                                                    |                        |  |
| ") indicate required v                                                          | * Last name:                                                                       |                        |  |
| 707-1<br>rding. Asterisks (*)                                                   | <b>▼</b><br>nputer                                                                 |                        |  |
| diate-20141120 170<br>information to view this recordi<br>questions.            | Jnited States of America                                                           | (Clear my information) |  |
| View TWS Interme<br>Please provide the following<br>Please answer the following | First name: (<br>Email address: (<br>Confirm email address: (<br>Country/region: ( |                        |  |

| 1 | Συμπληρώστε τα πεδία με τα παρακάτω στοιχεία:<br>First name: <b>af</b> / Last name: <b>gt</b> / Email address: <b>international.markets@alphafinance.gr</b> /<br>Country/region: <b>Greece</b> / Remember me on this computer: <b>Check</b> . |
|---|----------------------------------------------------------------------------------------------------|
| 2 | Επιλέξτε <b>Submit</b> για συνέχεια ή <b>Cancel</b> για επιστροφή στο προηγούμενο βήμα.                                                                                                    |

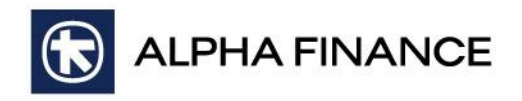

## **Βήμα** 3°

| Recording Information                 |                                                                                                    |  |  |  |  |  |
|---------------------------------------|----------------------------------------------------------------------------------------------------|--|--|--|--|--|
| Topic:                                | TWS Intermediate-20141120 1707-1                                                                                                    |  |  |  |  |  |
| Recording date:                       | Thursday, November 20, 2014 12:07 pm                                                                                                    |  |  |  |  |  |
|                                       | Eastern Standard Time (New York)                                                                                                    |  |  |  |  |  |
| Panelist Information:                 | Cynthia Tomain, Interactive Brokers                                                                                                    |  |  |  |  |  |
| Duration:                             | 1 hour 55 minutes                                                                                                    |  |  |  |  |  |
| Description:                          | Learn more about the TWS Advanced Order Mode interface for entering more complex order types,                                                                                              |  |  |  |  |  |
|                                       | with an overview of the customizable Quote Monitor spreadsheet. We'll also look at additional                                                                                              |  |  |  |  |  |
|                                       | runctionality provided in the specialized trading tools such Alerts, Book Irader, Basket Irader,<br>Internated Clask Window, Market Death, Market Conners and Spreads & Combination Orders |  |  |  |  |  |
|                                       | Playhack Download Close                                                                                                    |  |  |  |  |  |
|                                       |                                                                                                    |  |  |  |  |  |
|                                       |                                                                                                    |  |  |  |  |  |
|                                       |                                                                                                    |  |  |  |  |  |
|                                       |                                                                                                    |  |  |  |  |  |
|                                       |                                                                                                    |  |  |  |  |  |
|                                       |                                                                                                    |  |  |  |  |  |
|                                       |                                                                                                    |  |  |  |  |  |
|                                       |                                                                                                    |  |  |  |  |  |
|                                       |                                                                                                    |  |  |  |  |  |
|                                       |                                                                                                    |  |  |  |  |  |
|                                       |                                                                                                    |  |  |  |  |  |
|                                       |                                                                                                    |  |  |  |  |  |
|                                       |                                                                                                    |  |  |  |  |  |
|                                       |                                                                                                    |  |  |  |  |  |
|                                       |                                                                                                    |  |  |  |  |  |
|                                       |                                                                                                    |  |  |  |  |  |
|                                       |                                                                                                    |  |  |  |  |  |
|                                       |                                                                                                    |  |  |  |  |  |
| Επιλέξτε <b>Playback</b> νια άμεση αν | απαραγωνή. Download για αποθήκευση ή Close για να επιστρέψετε στο                                                                                                    |  |  |  |  |  |

Επιλέξτε **Playback** για άμεση αναπαραγωγή, **Download** για αποθήκευση ή **Close** για να επιστρέψετε στο προηγούμενο βήμα.